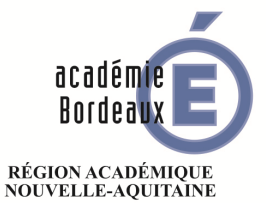

MINISTÈRE DE L'ÉDUCATION NATIONALE ET DE LA JEUNESSE MINISTÈRE DE L'ENSEIGNEMENT SUPÉRIEUR, DE LA RECHERCHE ET DE L'INNOVATION

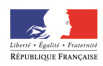

Direction des affaires financières

DAF 3

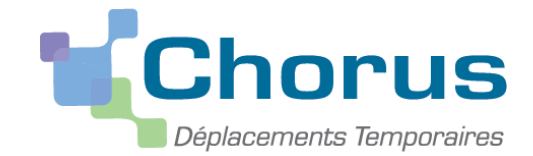

# GUIDE DE SAISIE DES DÉPLACEMENTS DES PERSONNELS EXERÇANT DANS PLUSIEURS ÉTABLISSEMENTS

|         | SOMMAIRE                                                  |         |
|---------|-----------------------------------------------------------|---------|
|         | Informations générales, se connecter à CHORUS DT          | 2       |
|         | QUI EST EN SERVICE PARTAGE                                | 2       |
|         | DÉMARCHES DES PERSONNELS EXERÇANT EN SERVICES<br>PARTAGÉS | 2 à 10  |
|         | Avant toute 1 <sup>ère</sup> demande                      | 3       |
| 1       | Pièces justificatives à envoyer                           | 3       |
| 2       | Renseigner la fiche profil                                | 3       |
| 0       | Création et transfert des ordres de mission               | 3 à 10  |
| Phase 1 | Création d'un ordre de mission                            | 4à8     |
| 1       | Création de l'ordre de mission                            | 4       |
| 2       | Compléter l'ordre de mission                              | 5, à 8  |
| 2 - 1   | Les éléments rapatriés automatiquement                    | 6       |
| 2 - 2   | Les zones à renseigner                                    | 6, 7, 8 |
| Α       | Onglet général                                            | 6       |
| В       | Indemnités kilométriques                                  | 7       |
| С       | Frais prévisionnels                                       | 8       |
| Phase 2 | Transfert de l'ordre de mission au chef d'établissement   | 9       |
| Phase 3 | Demande de révision de l'ordre de mission                 | 10      |
| 2       | Création des états de frais                               | 10      |
| 3       | Rechercher un ordre de mission ou un état de frais        | 11      |

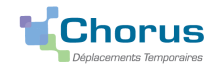

# **INFORMATIONS GÉNÉRALES**

## Se connecter à CHORUS DT

L'application CHORUS DT peut être utilisée de n'importe quel ordinateur disposant d'une connexion Internet :

- via le site internet du Rectorat de Bordeaux : www.ac-bordeaux.fr en cliquant dans la rubrique « PERSONNELS », lien

dans la rubrique Frais de déplacement vers l'application CHORUS DT ou sur « Arena » 💻 .

- directement sur le portail CHORUS DT à l'adresse suivante : https://portailrh.ac-bordeaux.fr/arena/

L'authentification pour accéder aux applications se fait en saisissant : l'identifiant et le mot de passe de votre adresse courriel académique.

Cliquer ensuite sur « Gestion des personnels » puis sur « Gestion des Déplacements temporaires (DT) »

Si vous rencontrez des difficultés vous pouvez contacter : Catherine André (Rectorat – DAF 3)

Courriel : Catherine.Andre@ac-bordeaux.fr, Téléphone : 05 57 57 38 32

Le service gestionnaire pour l'ordre de mission et l'état de frais est assuré par la DAF 3 Catherine André

# **QUI EST EN SERVICE PARTAGÉ ?**

Le cadre réglementaire : Décret n°2006-781 du 3 juillet 2006, extraits :

Article 2 « Pour l'application du présent décret, sont considérés comme :

1° Agent en mission : agent en service, ... qui se déplace, pour l'exécution du service, hors de sa résidence administrative et hors de sa résidence familiale ;

6° Résidence administrative : le territoire de la commune sur lequel se situe le service où l'agent est affecté ... Lorsqu'il est fait mention de la résidence de l'agent, sans autre précision, cette résidence est sa résidence administrative

8° Constituant une seule et même commune : toute commune et les communes limitrophes, desservies par des moyens de transports publics de voyageurs. »

Principales situations de « services partagés » :

- les enseignants titulaires d'un établissement complétant leur service dans un autre établissement

- les titulaires de zone de remplacement affectés à l'année hors de leur établissement de rattachement administratif dans un ou plusieurs établissements,

- les enseignants contractuels exerçant dans plusieurs établissements

- les personnels administratifs exerçant dans plusieurs établissements

# DÉMARCHES DES PERSONNELS EXERÇANT EN SERVICES PARTAGÉS

# **VOTRE ÉCRAN D'ACCUEIL**

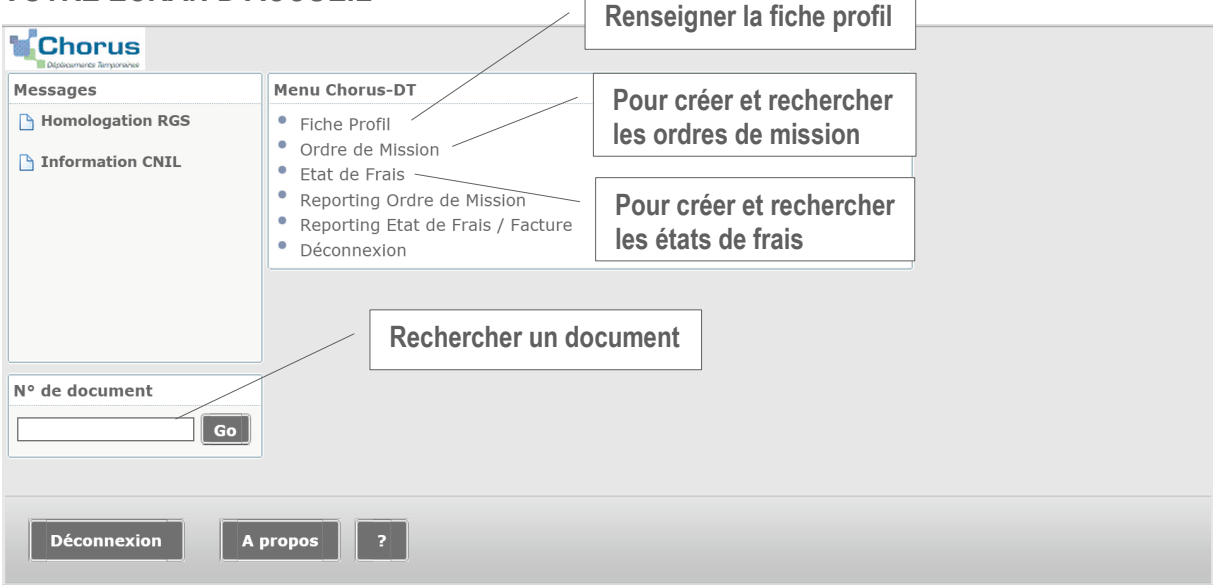

Pour solliciter le remboursement, en application du décret n°2006-781 du 3 juillet 2006, des frais occasionnés par les déplacements temporaires au titre des services partagés (champ d'application défini ci-dessus) vous devez entreprendre les démarches décrites de la page 3 à 10 dans CHORUS DT.

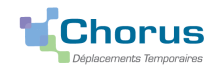

## DEMARCHES AVANT TOUTE 1<sup>ère</sup> CREATION D'ORDRE DE MISSION

1 - Envoyer les pièces (envoi par courriel à Catherine.Andre@ac-bordeaux.fr ou courrier à la DAF 3 Catherine André) Les pièces justificatives obligatoires :

- un justificatif récent de domicile,

- une copie de l'arrêté fixant les établissements d'affectation pour les enseignants titulaires (en complément de service ou TZR à l'année) ou les maîtres auxiliaires ; une copie de l'arrêté d'affectation précisant les établissements d'exercice pour les personnels administratifs ; une copie des contrats ou arrêté pour les enseignants contractuels,

- une copie des emplois du temps (avec le cachet de l'établissement) de chacun des établissements où s'exercent les services.

Les pièces complémentaires

- demande d'autorisation préalable d'utiliser son véhicule personnel (document à compléter établi par la DAF 3)

- une copie de la carte grise

2 - Compléter la Fiche profil : toutes les zones de l'onglet « Véhicule » suivies du signe 🤤

|                     | - M.E.N. : ACADÉMIE DE BORDEAUX)                                                                                                    |                        |                                                                                   |              |           |
|---------------------|----------------------------------------------------------------------------------------------------|------------------------|-----------------------------------------------------------------------------------|--------------|-----------|
| Infos générales     | Coordonnées Préférences voyageur                                                                                                    | éhicules Habilitations | Délégation d'habilitations                                                        | Infos Banque | L         |
| Véhicules personnel | s<br>🐼 Véhicules personnels                                                                                                    |                        | 🕒 Créer                                                                           |              | ^         |
| N° d'immatriculat   | N° d'immatriculation AE-458-JU<br>Marque<br>Modèle<br>Puissance fiscale (CV) 5<br>Barème IKSTD (BARÈME IK STAND<br>ASSURANCE PERSONNELLE<br>Assureur MAIF<br>N° de police 15A458RT<br>Date début Police 01/06/201 | Date                   | e de fin d'utilisation<br><b>1 saisir</b> sauf au<br>1t d'un<br>ement de véhicule |              |           |
| Déconnexion         | Menu Rechercher Enregistrer                                                                                                    |                        | Confirmer                                                                         | X Annuler    | Supprimer |

3 – création de l'ordre de mission permanent (code OMP) par le service gestionnaire : DAF 3 (Catherine André) après étude des pièces envoyées et la fiche profil renseignée, les références de l'ordre de mission permanent vous seront demandées dans la saisie de des ordres de mission (code OMIT) pour solliciter le remboursement des frais.

## **O** CRÉATION ET TRANSFERT POUR VALIDATION DES ORDRES DE MISSION

#### Principes de base pour la création des ordres de mission

Création d'un ordre de mission: OM Personnels itinérants (code OMIT)

Création du <u>1<sup>er</sup> ordre</u> de mission : document vierge

Création des ordres de mission suivant : vous pouvez utiliser l'option initialisation à partir d'un ordre de mission dès lors que vous aurez déjà créé pour des déplacements précédents un ordre de mission de type OM Personnels itinérants. Vous actualiserez alors les variables sur les différents onglets : dates de mission, le nombre de repas et de trajets

#### Les déplacements d'une année scolaire n et n+1 doivent faire l'objet d'ordres de mission distincts. ATTENTION : Seuls les déplacements faits peuvent être soumis à la validation.

Les dates de déplacement, hors emploi du temps, doivent être suivies du motif.

Exemple : CC (conseil de classe) ou RPP (réunion parents-professeurs).

Tant qu'un ordre de mission porte le signe, 🧢 il ne peut pas être transféré pour validation, il faut alors vérifier les messages d'erreur et rectifier les anomalies énoncées.

Si vous avez le message suivant : 
Attention plus de 100% du disponible de l'enveloppe de moyen a été consommé, contacter alors la DAF 3 pour le signaler.

Les alertes rédigées en orange, précédées du signe 🧥, ne sont pas bloquantes.

- phase 1 : création d'un ordre de mission (pages 4 à 8)
- phase 2 : transfert pour validation hiérarchique de l'ordre de mission (page 9)
- phase 3 : révision d »un ordre de mission (page 10)

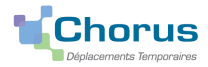

# PHASE 1 : CRÉATION DES ORDRES DE MISSION

#### 1 La création de l'ordre de mission

Etape 1 : cliquer dans la page d'accueil sur « ordre de mission », s'affiche alors le dernier ordre de mission créé (copie écran n°1)

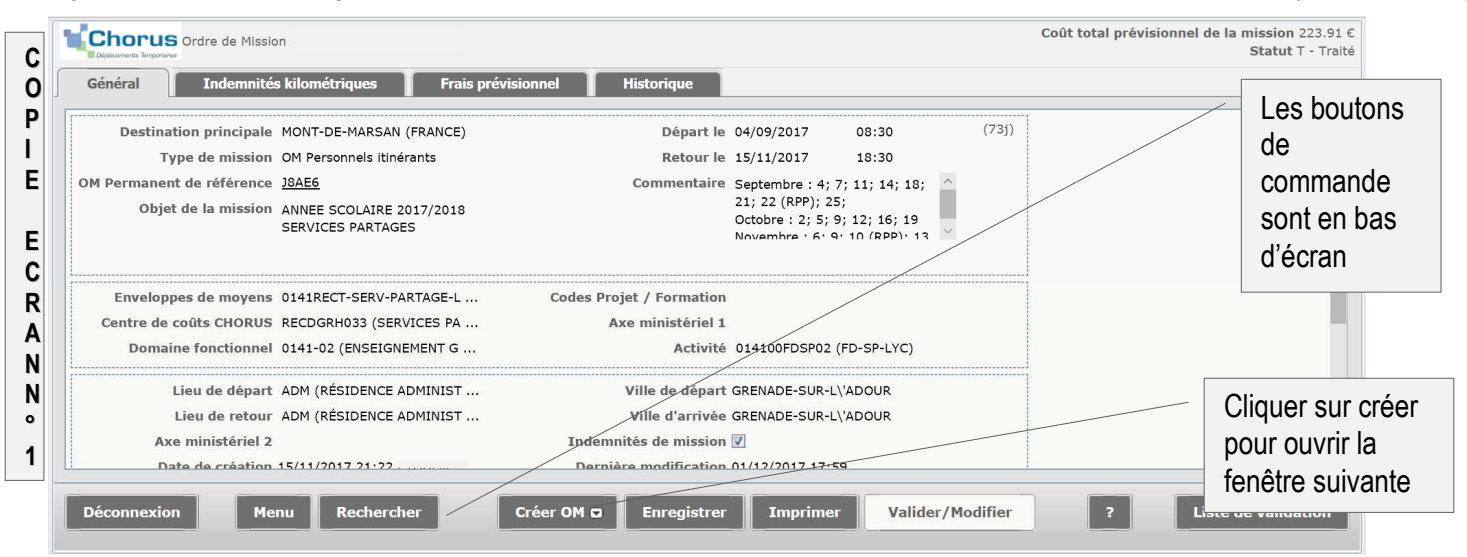

Etape 2 : vous avez cliqué sur « créer », une nouvelle fenêtre s'ouvre (copie ci-dessous)

| Chorus<br>Ordre de Misi  | Création d'un nou | vel OM - | GUAAA LILAS | (01FB515C405 | D78C)      |                | Cliquer sur « <b>Autre</b> » pour | a mission 44.76<br>Statut 1 - Créatio |
|--------------------------|-------------------|----------|-------------|--------------|------------|----------------|-----------------------------------|---------------------------------------|
| Général Frais prév       | ©                 | 3        | •           | © (A)        |            | @ Autre        |                                   |                                       |
| Destination principal    |                   |          |             |              |            |                |                                   | <u>*</u>                              |
| Type de missio           |                   |          |             |              |            |                | X Annuler                         |                                       |
| OM Permanent de référenc | í                 |          |             |              |            |                |                                   |                                       |
| Objet de la mission      | SERVICES PARTAGE  | S        |             |              | 13(réunion | parents/profs) |                                   |                                       |
|                          |                   |          |             |              |            |                |                                   |                                       |

Etape 3 : vous avez cliqué sur « Autre », une nouvelle fenêtre s'ouvre « création d'un nouvel OM »

| Généra<br>Di<br>OM Peri | Création d'un nouvel OM - GUAAA LILAS (01F<br>PRESTATION PRINCIPALE                    | Cliquer sur « document<br>vierge » pour créer le 1 <sup>er</sup><br>ordre de mission | Attention !<br>Type de mission à compléter : OM Personnels<br>itinérants<br>« Document vierge » : obligatoirement pour le<br>1 <sup>er</sup> ordre de mission de l'année scolaire<br>« Initialisation à partir d'un ordre de<br>mission » choix à privilégier à partir du 2 <sup>ème</sup> |
|-------------------------|----------------------------------------------------------------------------------------|--------------------------------------------------------------------------------------|----------------------------------------------------------------------------------------------------|
| Env                     | eloppes de moyens 0141RECT-SERV-PARTAGE-C<br>e de coûte CHORUS RECDGRH033 (SERVICES PA | Codes Projet / Formation<br>Ave ministériel 1                                        | année scolaire (ne pas cliquer sur un OM<br>Permanent)                                                                                                    |

Etape 4 : vous avez cliqué sur « Document vierge », l'ordre de mission à renseigner est créé (copie écran n°2)

| Général | Prestations          | Saisie des étape                    | s Frais pré | evisionnel Avances                 | Historique                          | Sta        | tut du document |  |
|---------|----------------------|-------------------------------------|-------------|------------------------------------|-------------------------------------|------------|-----------------|--|
| Des     | stination principale |                                     | <b>Q C</b>  | Départ le                          |                                     | Sector     |                 |  |
|         | Type de mission      | OM Classique                        | <b>`</b>    | Retour le                          |                                     | ۲ 🗢        |                 |  |
|         | Objet de la mission  |                                     |             | Type de mission                    | qui s'affiche par                   | r défaut : |                 |  |
|         |                      |                                     |             | OM Classique, à                    | <u>modifier</u> et à                |            |                 |  |
| Env     | eloppes de moyens    | 0141RECT-SERV-PARTAGE               | LYC Q Co    | remplacer par O                    | M Personnels                        | itinérants |                 |  |
| Centro  | e de coûts CHORUS    | RECDGRH033 (SERVICES P              | ART/ 🔍      | Axe ministériel 1                  |                                     | Q          |                 |  |
| D       | omaine fonctionnel   | 0141-02 (ENSEIGNEMENT               | GÉNÉ 🔍      | Activité 014                       | 100FDSP02 (FD-SP-LYC                | :) 🔍       |                 |  |
|         | Lieu de départ       |                                     | Q 🖨         |                                    |                                     |            |                 |  |
|         | Lieu de retour       |                                     | <b>Q</b>    |                                    |                                     |            |                 |  |
|         | Axe ministériel 2    |                                     | Ir          | ndemnités de mission 📝             |                                     |            |                 |  |
|         | Date de création     | 16/09/2018 17:36 ANDRE<br>CATHERINE | ſ           | Dernière modification 16/0<br>8102 | 9/2018 17:36<br>2451428AD5EF (ANDRE |            |                 |  |

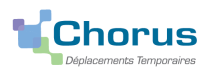

### 2 Compléter l'ordre de mission

2 - 1 Onglet général (les zones qui se renseignent automatiquement, résultat étape 3 - copie écran n°4)

Etape 1 : choisir dans le menu déroulant le type de mission : OM Personnels itinérants

| Chorus<br>Ordre de Missio                                                 |                                                                                           | Numéro de l'oro     | dre de mission                                                   |                                  |                 | Coût total prévision       | nel de la miss<br>Statut : | sion 0.00 €<br>1 - Création |
|---------------------------------------------------------------------------|-------------------------------------------------------------------------------------------|---------------------|------------------------------------------------------------------|----------------------------------|-----------------|----------------------------|----------------------------|-----------------------------|
| • Général Prestation                                                      | s Saisie des éta                                                                          | apes 📕 Frais prévis | sionnel Avances                                                  | Historique                       |                 |                            |                            |                             |
| Destination principale<br>Type de mission<br>Objet de la mission          | OM Classique<br>NE PAS UTILISER<br>OM Personnels itinérant<br>OM Ponctuel                 |                     | Départ le<br>Retour le<br>Menu déroulant p<br>le type de mission | our choisir                      |                 |                            |                            | ^                           |
| Enveloppes de moyens<br>Centre de coûts CHORUS<br>Domaine fonctionnel     | OM régularisation Tourn<br>OM régularisation Classi<br>NE PAS UTILISER<br>NE PAS UTILISER | ique                | OM Personnels                                                    | itinérants                       |                 | to votro OM, vouloz-vous c |                            |                             |
| Lieu de départ<br>Lieu de retour<br>Axe ministériel 2<br>Date de création | NE PAS UTILISER<br>Tournée Etranger<br>OM candidat concours<br>OM Urgent<br>OM Classique  | )<br>)<br>Der       | eninites de inission en<br>rnière modification 16/09<br>81024    | /2018 17:36<br>51428AD5EF (ANDRE | Oui Non         | Cliquer sur « c            | ontinuer y                 | ~                           |
| Déconnexion                                                               | nu Rechercher                                                                             | Créer OM c          | D Enregistrer                                                    | Imprimer Va                      | alider/Modifier | Supprimer OM               | ?                          | Liste de                    |

Etape 2 : renseigner la zone « OM Permanent de référence » en récupérant les références du document en cliquant sur la loupe pour ouvrir la fenêtre suivante (copie écran n°3)

|                                                                                                    | Coût total prévisionnel de la mission 0.00<br>Statut 1 - Créati                                                                                                    |
|----------------------------------------------------------------------------------------------------|----------------------------------------------------------------------------------------------------|
| O Général Frais prévisionnel <u>Historique</u>                                                                                                    |                                                                                                    |
| Destination principale<br>Type de mission OM Personnels itinérants<br>OM Permanent de référence<br>Objet de la mission<br>Enveloppes de moyens 0141RECT-SERV-PARTAGE-LYC (Q Code<br>Centre de coûts CHORUS RECOGRH033 (SERVICES PARTA Q | Départ le Barrie Barrie |
| Domaine fonctionnel 0141-02 (ENSEIGNEMENT GÉNÉ Q                                                                                                    | Activité 014100FDSP02 (FD-SP-LYC)                                                                                                    |
| Lieu de retour Q<br>Déconnexion Menu Rechercher Créer OM                                                                                                    | I a Enregistrer Imprimer Valider/Modifier Supprimer OM                                                                                                    |

Si plusieurs ordres de mission s'affichent vous devrez choisir l'OM Permanent de référence en fonction de la date de la péiode de déplacement (l'ordre de mission permanent dont la durée ne peut pas excéder 12 mois sera créé par année scolaire)

| Chorus Ordre de<br>Ogénéral Inde<br>Destination princ<br>Type de mi<br>OM Permanent de référ<br>Objet de la mi | OM Permanent de référence     Société EBORD (M.E.N. : ACADÉMI .     Individu 08C307DC6F     N° de document     Depuis le     Destination principale |                                 | Année scolaire 2018/2019<br>date de début 31/08/2018<br>date de fin 05/07/2019 |
|----------------------------------------------------------------------------------------------------|----------------------------------------------------------------------------------------------------|---------------------------------|--------------------------------------------------------------------------------|
|                                                                                                    | N° Destination principale                                                                                                    | Date Début Objet Montant Statu  | t                                                                              |
|                                                                                                    | L9NLU SERRES-CASTET                                                                                                    | 31/08/2018 ANN ∕ 0.00 € V - Val | iic                                                                            |
| Enveloppes de mo                                                                                               | J3T37 SERRES-CASTET                                                                                                    | 01/09/2017 ANN 0.00 € V - Val   | .ic                                                                            |
| Centre de coûts CH(                                                                                            | GCDUX SERRES-CASTET                                                                                                    | 31/08/2016 ANN 0.00 € V - Val   | ic                                                                             |
| Domaine fonction                                                                                               | EMH45 SERRES-CASTET                                                                                                    | 31/08/2015 SER 0.00 V - Val     | iic                                                                            |
|                                                                                                    | DLCJ6 SERRES-CASTET                                                                                                    | 01/09/2014 SER 0.00 € V-Val     | iic                                                                            |
| Lieu de d<br>Lieu de n                                                                                         | Cliquer sur le numéro                                                                                                    | de l'OM                         | Année scolaire 2017/2019                                                       |
|                                                                                                    | choisi (résultat : copie                                                                                                    | écran n°4)                      | date de début 31/08/2017                                                       |
| Déconnexion                                                                                                    |                                                                                                    |                                 | todifie date de fin 06/07/2018                                                 |
|                                                                                                    | N                                                                                                    | Désultat - F                    |                                                                                |

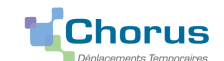

## Etape 3 : Les zones renseignées automatiquement

**Résultat** : 4 onglets s'affichent, **saisie** (Général, Indemnités kilométriques, Frais prévisionnels) et **Historique** (suivi de l'OM)

#### Résultat de la saisie

|                          |                                     |                                                                  | Les zones 1 à 7 se renseignent         |
|--------------------------|-------------------------------------|------------------------------------------------------------------|----------------------------------------|
| Destination principale   | Q.                                  | Départ le                                                        | automatiquement (ne pas les modif      |
| Type de mission          | OM Personnels itinérants            | Retour le 🛛 🖉 🗢                                                  | 1 objet de la mission                  |
| Objet de la mission      | ANNEE SCOLAIRE 2017/2018            | Commentaire                                                      | 2 enveloppe de movens                  |
|                          | SERVICES PARTAGES                   | 1                                                                |                                        |
|                          |                                     |                                                                  | 3 centre de cout CHORUS                |
|                          | ·                                   | 2                                                                | 4 lieu départ et lieu retour           |
| Enveloppes de moyens     | 0141RECT-SERV-PARTAGE-LYC           | s Projet / Formation                                             | 5 activité                             |
| Centre de couts CHORUS   | RECDGRH033 (SERVICES PARTA          | Axe ministeriel 1                                                | 6 vóbiculo                             |
| Domaine Ionetionnei      | orter oz (chocionencial ochera)     | 3                                                                |                                        |
| Lieu de départ           | ADM (RÉSIDENCE ADMINISTRAT          | Ville de départ GRENADE-SUR-L\'ADOUR                             | 7 barême                               |
| Lieu de retour           | ADM (RÉSIDENCE ADMINISTRAT          | Ville d'arrivée GRENADE-SUR-L\'ADOUR                             | Zones supplémentaires renseignées      |
| Axe ministériel 2        |                                     | Indemnités de mission 🔽                                          | avec le choix « initialisation à parti |
| Date de création         | 19/09/2018 10:11 ANDRE<br>CATHERINE | Dernière modification 19/09/2018 10:30<br>8102451428AD5EF (ANDRE | d'un ordro do mission »                |
|                          |                                     | CATHERINE)                                                       |                                        |
| AUTORISATION DE VÉHICULE |                                     |                                                                  | Destination principale (a conserver)   |
|                          | 6                                   | 7                                                                | Dates de début et de fin de mission    |
| service be               | esoin de service                    | convenance personnelle Aucune                                    | modifier)                              |
| Wébieule                 | DM EQ0 WWW (6 CV/Culledráe)         | Razème Barème IK standard                                        |                                        |

#### 2 - 2 Les zones à renseigner

#### A : Onglet général

A Destination principale :

- Reprendre le nom de la commune mentionnée sue l'ordre de mission permanent

- Pour les enseignants ou personnels administratifs ayant un établissement de rattachement et 2 ou 3 établissements d'exercice tous les déplacements se regroupent pour une période donnée sur un seul ordre de mission quel que soit la destination (exemple de saisie copie écran n°6 page 7).

#### B Dates de début et fin de mission

C Commentaire : les dates de déplacement doivent obligatoirement être saisies dans cette zone)

| Cénéral       Indemnités kilométriques       Frais prévisionnel       Historique       B1         Général       Indemnités kilométriques       Frais prévisionnel       Historique       B1         Destination principale       MONT-DE-MARSAN (FRANCE)       Image: Constraint of the state of the state o                                                                                                    | Les consignes de saisie<br>A Destination : Commune<br>mentionnée sur l'ordre de mission<br>permanent<br>B1 Date et heure du 1 <sup>er</sup><br>déplacement de la période<br>B2 Date et heure du dernier<br>déplacement de la période<br>C Commentaire | 29€<br>ation |
|----------------------------------------------------------------------------------------------------|----------------------------------------------------------------------------------------------------|--------------|
| Enveloppes de moyens 0141RECT-SERV-PARTACE LVC (a) Code Denit t / Formation<br>Centre de coûts CHORUS REC<br>Domaine fonctionnel 014<br>Vous allez perdre vos modifications, souhaitez-vous continue ?<br>Lieu de départ AD<br>Lieu de départ AD<br>Lieu de départ AD<br>ADM (DÉCIDEMCE ADMINISTRAT<br>Avant de passer aux onglets<br>suivants cliquer sur Enregistrer<br>Destaure de la code de la code d | Enumerer tous les jours effectifs de<br>déplacement de la période<br>Remarque : les dates de<br>déplacement hors emploi du<br>temps doivent toujours être<br>suivies du motif. Ex : CC<br>(conseil de classe), RPP<br>(réunion parents-professeurs)   | ~            |
| Déconnexion Menu Rechercher Créer OM 🛛 Enregistrer Imprimer Valider/Mo                                                                                                    | difier Supprimer OM ? Li                                                                                                    | iste 🗘       |

Vous avez enregistré les informations saisies sur l'onglet général, vous pouvez passer à (aux) onglets(s) suivant(s)

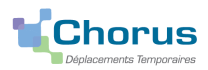

### B: Onglet « Indemnités kilométriques »

#### Étape 1 : vous avez cliqué sur « Indemnités kilométriques », (copie écran ci-dessous)

| Chorus<br>Ordre de M | lission E5RRQ                       | <u>Ne pas utiliser</u> cette option | Coût total prévis | ionnel de la mission 0.00 €<br>Statut 1 - Création |
|----------------------|-------------------------------------|-------------------------------------|-------------------|----------------------------------------------------|
| Général Indem        | nités kilométriques Frais prévision | nel Historique                      |                   |                                                    |
|                      | Cliquer sur « Ajouter une           | indemnité » pour afficher l'écra    | n de saisie       | ^                                                  |

Étape 2 : vous avez cliqué sur « Ajouter une indemnité », l'écran de saisie s'ouvre (copie ci-dessous)

Quatre zones à renseigner 1 Date 2 Trajet 3 Km remboursé 4 Nb de trajets (création d'un ordre de mission « Document vierge ») ou à modifier la(les) ligne(s) qui s'affiche (ent) (1 Date 4 Nb de trajets) quand vous utilisez « Initialisation à partir d'un ordre de mission ».

| Cénéral       Indemnités kilométriques       Frais         Ajouter une indemnité       Général       Indemnités kilométriques       Frais         Ajouter une indemnité       Général       Indemnités kilométrique       Indemnités         Indemnité N° 1 (0 Kilomètres - 0.0 EUR)       Véhicule       Barème kilométrique       Barème Kilométrique         SNCF - SNCF - SNCF (99]       Barème Kilométrique       Barème SNCF 2ème clasiv       Nb de km déclarés         Nb de km autorisés       Nb de km déclarés       13778 Kilomètres       2       3         2       3       3       3       3       3         N°       Date       Trajet       3       3         N°       Date       Trajet       3       3         Etape 3       : résultat de la saisie, 2 exemples       Concrete de Mission KPME4         Concrete Mission KPME4       Indemnités kilométriques       Frais prés | prévisionnel Historique                                                                                                    | 5<br>Commentaire<br>Commentaire<br>Co | s consignes<br>renseigner u<br>date du 1 <sup>er</sup> tra<br>rajet du dépl<br>(m rembours<br>mme option o<br>stance la plus<br>ministrative)<br>condaire)<br>Nb de trajets<br>eplacement da<br>placement da<br>placement da<br>ns la journée | <ul> <li>de saisie</li> <li>ne ligne par mois de déplacement</li> <li>ajet (par mois de déplacement)</li> <li>acement</li> <li>ié (lien avec le distancier, choisir</li> <li>de calcul : distance la plus courte)</li> <li>s courte : ex : Libourne (résidence</li> <li>à Sainte-Foy-la-Grande (affectation</li> <li>:</li> <li>ans un seul établissement</li> <li>s la journée: 2 trajets par jour de</li> <li>x copie écran n°5)</li> <li>ans 2 établissements secondaires</li> <li>: 1 circuit (ex copie écran n°6)</li> </ul> |
|----------------------------------------------------------------------------------------------------|----------------------------------------------------------------------------------------------------|----------------------------------------------------------------------------------------------------|----------------------------------------------------------------------------------------------------|----------------------------------------------------------------------------------------------------|
| Ajouter une indemnité <u>General internité</u><br>Indemnité N° 1 (1037 Kilomètres - 219.51 EUR)                                                                                                    |                                                                                                    | En cliquant supprimez l'                                                                                                    | ici vous<br>indemnité                                                                                                    |                                                                                                    |
| BARème SNCF - SNCF (9999 CV/C ▼)     Barème SNCF 2ème classe       Nb de km autorisés     Nb de km déclarés       S500 Kilomètres     0 Kilomètres       Commentaire     1       1     1       10     07/09/2017       10     03/10/2017       20     03/10/2017       Ubourne-Sainte Foy la grande          2       Déconnexion       Menu       Rechercher                                                                                                    | Lien vers un distancier<br>Km remboursé Nb de trajets Comme<br>39.9 14<br>39.9 12<br>Créer OM D Enregistrer In                                                                     | ntaire<br>1 <sup>er</sup> exemple: e<br>un complémer<br>mprimer Valider/I                                                                                                    | Les c<br>ligne<br>1 cliq<br>2 cliq<br>3 cliq<br>enseignant tit<br>tt de service                                                                                                    | consignes pour supprimer une<br>uer sur la ligne à supprimer<br>uer sur (poubelle)<br>uer sur enregistrer pour confirmer<br>uaire au collège de Libourne ayant<br>au collège de Ste Foy la Grande                                                                                                    |
|                                                                                                    |                                                                                                    |                                                                                                    | Coût total prév                                                                                                    | isionnel de la mission 668.62 C<br>Statut 1 - Création                                                                                                    |
| Général     Indemnités kilométriques     Frais prév       Ajouter une indemnité     Genéral     Indemnité       ND de km autorises     ND de km declares       9500 kilomètres     0 kilomètres       Commentaire     0 kilomètres                                                                                                    | Lien vers un distancier                                                                                                    |                                                                                                    |                                                                                                    | Zone d'information<br>Montant de la mission<br>Statut de l'ordre de mission                                                                                                    |
| N°         Date         Trajet           10         26/02/2018         St Palais-Tardets-Chéraute           20         01/03/2018         St Palais-Chéraute           30         02/03/2018         St Palais-Chéraute           40         05/03/2018         St Palais-Tardets-Chéraute           50         27/03/2018         St Palais-Tardets-Chéraute-T                                                                                                    | Km remboursé         Nb de trajets         Comme           72.9         2            22.8         8            34.6         10            72.9         7            99.7         1 | 2 <sup>ème</sup> exemple<br>dans un collès<br>Tardets et au<br>journée dans<br>(1 par jour de                                                                                                    | : enseignant<br>ge de St Pala<br>ycée Chérau<br>es deux étab<br>déplacement                                                                                                    | TZR rattaché administrativement<br>is et exerçant au collège de<br>te et qui se rend dans la même<br>lissements : circuit, <mark>4 Nb de trajets</mark><br>en cas de circuit).                                                                                                    |
| 60     03/04/2018     St Palais-Tardets-Chéraute       70     05/04/2018     St Palais-Chéraute-Tardets       80     06/04/2018     St Palais-Tardets                                                                                                    | 72.9 1<br>72.9 1<br>34.6 2                                                                                                    | mprimor Validad                                                                                                    | Bout<br>missi                                                                                                    | on : pour transférer l'ordre<br>on au VH1 (copie écran n°7)                                                                                                    |
| Cliquer ici sur Enregistrer                                                                                                    |                                                                                                    | Valider/                                                                                                    |                                                                                                    |                                                                                                    |

CHORUS DT – Guide de saisie (mise à jour septembre 2019) – Déplacements des personnels exerçant dans plusieurs établissements

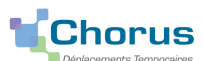

La saisie des frais kilométriques est terminée, n'oubliez pas d'enregistrer votre saisie et passer à l'onglet « Frais prévisionnels » si vous pouvez bénéficier de la prise en charge forfaitaire des frais de repas (conditions ci-dessous) ou transférer l'ordre de mission pour la validation (copie écran n°7 page 9).

C : Onglet « Frais prévisionnels »

Le taux de remboursement forfaitaire des frais supplémentaires de repas est fixé par l'arrêté du 3 juin 2010, en application de l'article 7 du décret n°2006-781 du 3 juillet 2006, au taux réduit de moitié fixé par l'arrêté du 3 juillet 2006 soit: 7.63€.

Étape 1 : vous avez cliqué sur « Frais prévisionnel », la page de saisie s'affiche (copie ci-dessous)

| Chorus<br>Deparamente Temponaries | Mission                               |                     | Coût total pré | visionnel de la mission 162.63 €<br>Statut 1 - Création                                                            |
|-----------------------------------|---------------------------------------|---------------------|----------------|----------------------------------------------------------------------------------------------------|
| Général Inden                     | nités kilométriques Frais prévisionne | Historique          |                | Condition pour bénéficier des frais                                                                                |
| Creer Générer f                   | e frais                               | Commentaire         | Qté Mont       | Arrêté du 20/12/2013 (J.O                                                                                          |
| 01/09/2014 IKM Inc                | emnité kilométrique                   | •                   | 417            | 28/12/2013) lorsqu'ils se trouvent,                                                                                |
| Cliqu                             | er sur créer pour ouvrir la fenêti    | e « Type de frais » |                | pour l'exécution de leur service, hors des communes de leur résidence                                              |
|                                   |                                       |                     |                | administrative et de leur résidence<br>familiale, pendant la totalité de la<br>période comprise entre 11 heures et |

Étape 2 : vous avez cliqué sur « Créer », une nouvelle fenêtre s'ouvre (copie ci-dessous) 14 heures.

| Chorus<br>Ordre de Mission KPNPP | 🔍 Type de frais | tatut 1 - Création                                           |
|----------------------------------|-----------------|--------------------------------------------------------------|
| Général Indemnités kilomé        |                 | Code                                                         |
| Créer Générer frais              |                 | Sélectionner le code <b>RSP</b> dans la liste                |
| Date Type de frais               |                 | Raccourci : taper directement le code RSP et faites envoi    |
| 26/02/2018 IKM Indemnité kilomé  |                 | Rechercher S84.69 €                                          |
|                                  | Code            | Libellé                                                      |
|                                  | RSP             | Repas Service partagé                                        |
|                                  |                 | Cliquer sur la ligne pour ouvrir l'écran de saisie           |
|                                  |                 |                                                              |
| <                                |                 |                                                              |
|                                  |                 | 584.69 €                                                     |
|                                  |                 | Résultat : 1                                                 |
| Déconnexion Menu                 | Rechercher      | Créer OM 🗟 Enregistrer Imprimer Valider/Modifier Supprimer 🗘 |

<u>Étape 3</u> : vous avez cliqué sur « Repas Service partagé », l'écran de saisie s'ouvre trois zones (les zones 1, 2 et 3) à renseigner ou à modifier (copie écran ci-dessous).

| Chorus         Ordre de Mission KPMKC           Duescenero Improve         Frais prévisionnel         Historique                             | Coût total prév<br>et fermer la<br>fenêtre                                                                                                    |
|----------------------------------------------------------------------------------------------------|----------------------------------------------------------------------------------------------------|
| Créer     Générer frais       Date     Type de frais                                                                                         | Détail des frais saisis 005                                                                                                    |
| 26/02/2018 IRM Indemnite kilometrique     26/02/2018 RSP Repas Service partagé                                                               | 2<br>83.93 C<br>83.93 C<br>3<br>CHERAJ TE (FRANCE)<br>Montant TTC<br>83.93 EUF<br>Nombre de repas<br>1 - date du 1 <sup>er</sup> repas<br>2 - nombre de repas sollicités<br>3 - Commentaire obligatoire:<br>- préciser les horaires de                                                                                      |
| Fin du processus : Transfert de l'ordre de<br>mission au VH 1 (copie écran n°7 et 8)<br>Rechercher Créer OM © Enregistrer Imprimer Valider/M | Commentaire       Ia(les) journée(s) au titre de la(les)quelle(s) sont sollicités         Lundi: de 08.30 18.00 M       Ia(les)quelle(s) sont sollicités         Pévrier: 26,27       Ia prise en compte des repas         Mare: 5.6 12 13 19 20 2       - indiquer les dates des jours         Nodifier       Supprimer OM |

Fin du processus : Tous les onglets sont complétés et enregistrés, l'ordre de mission doit être transféré pour la validation (copie écran n°7 et 8 page 9)

#### Attention : SEULS les déplacements faits (et les frais prévisionnels associés) peuvent être soumis à la validation.

# Chorus

## PHAASE 2 : TRANSFERT DE L'ORDRE DE MISSION AU CHEF D'ÉTABLISSEMENT POUR VALIDATION VH 1

Qui est le « VH1 » : le chef d'établissement ou le chef d'établissement adjoint de l'établissement dont vous êtes titulaire ou de l'établissement dans lequel vous êtes rattaché administrativement.

#### 2 situations peuvent se présenter

Situation n°1 : une (des) anomalie(s) bloquante(s) empêche(nt) le transfert du document, fermer la fenêtre pour rectifier les anomalies bloquantes signalées.

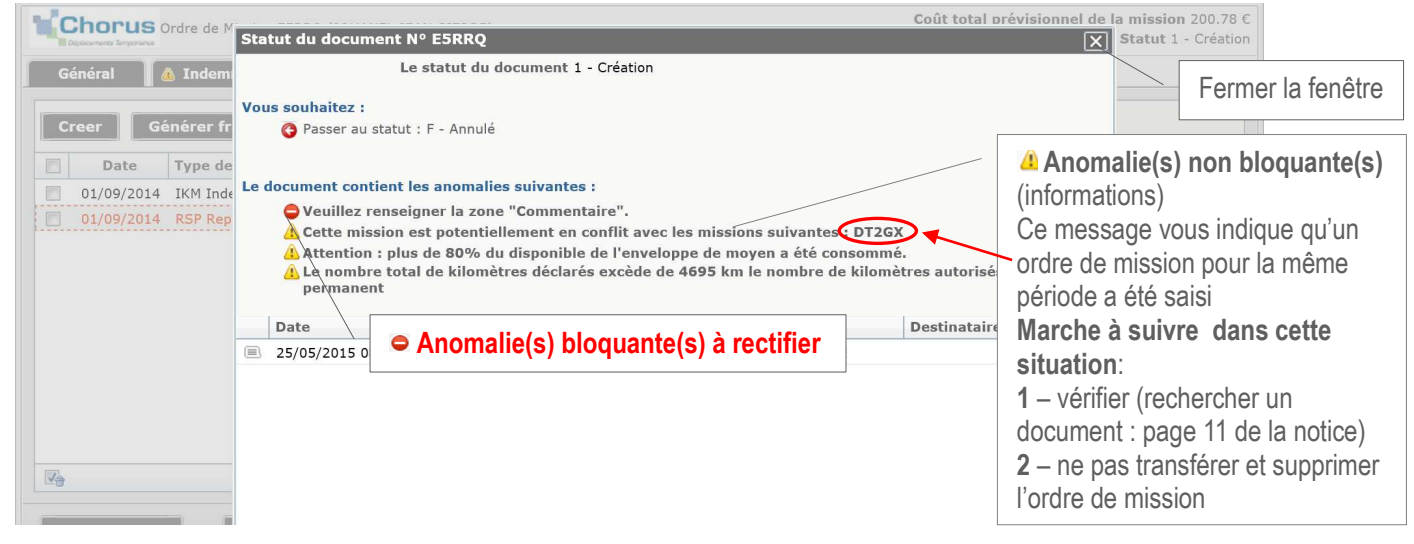

#### Situation n°2 : pas ou plus d'anomalie bloquante Étape 1 : passer au statut : 2 – Attente de validation VH 1

| Chorus Ord                | Statut du document Nº DYZJA                                                                                                    | Coût total prévisi                                              | onnel de la mission 399.36 C<br>Statut 1 - Création |
|---------------------------|----------------------------------------------------------------------------------------------------|-----------------------------------------------------------------|-----------------------------------------------------|
| Général Destination       | Le statut du document 1 - Création<br>Vous souhaitez :<br>Passer au statut : 2-Attente de validation VH1<br>Passer au statut : 20-Demande de réconstitue aconse | Cliquer sur la ligne pour ouvr<br>fenêtre suivante (copie écran | n°8)                                                |
| Type (<br>OM Permanent de | <ul> <li>Passer au statut : F - Annulé</li> </ul>                                                                                                    |                                                                 | Les consignes pour passer au                        |
| Objet de                  | Le document contient les anomalies suivantes :<br><u>A</u> Attention : plus de 80% du disponible de l'envelopy                                                  | pe de moyen a été consommé.                                     | statut « Attente de validation<br>VH1 »             |
|                           | Date Niveau Statut Nb jours                                                                                                    | Nom Destinataire                                                | Cilquer                                             |
| Enveloppes (              | ■ 14/04/2015 09:41 ●●●● 1 - Créati 41                                                                                                    | GUAAA LILAS IE                                                  | <b>1</b> sur la ligne : « Passer au statut 2 »      |
| Centre de coût            |                                                                                                    |                                                                 | 2 sur la loupe pour accéder à la liste              |
| Domaine f                 |                                                                                                    |                                                                 | des VH1                                             |
|                           |                                                                                                    |                                                                 | 3sur le nom du chef d'établissement                 |
| Lieu                      |                                                                                                    |                                                                 | 4 « confirmer le changement de                      |
|                           |                                                                                                    | 🗱 Annu                                                          | statut »                                            |

Étape 2 : choisir dans le menu déroulant le nom du chef d'établissement et confirmer le changement de statut.

| C<br>O<br>P<br>I<br>E<br>E<br>C | Statut du document N° KAK6D         Général       In         Destination pri       Le statut du document 1 - Création         Destination pri       Commentaire         Des commentaires peuvent<br>être saisis dans cette zone       Destinataire par un e-mail         Ne pas prévenir le destinataire       Ne pas prévenir le destinataire                                                                                                    | Qui est votre « VH1 »<br>Enseignant titulaire dans<br>1 établissement et ayant<br>un complément de<br>service : le chef<br>d'établissement de<br>l'établissement dont vous<br>êtes titulaire<br>Enseignant TZR le chef |
|---------------------------------|----------------------------------------------------------------------------------------------------|----------------------------------------------------------------------------------------------------|
| R<br>A<br>N<br>N<br>8           | Enveloppes de moyens       0141RECT-SERV-PARTAGE-COL       Codes Projet / Formation       Image: Codes Projet / Formation         Centre de coûts CHORUS       RECDGRH033 (SERVICES PARTAQ       Codes Projet / Formation       Image: Codes Projet / Formation         Domaine fonctionnel       0141-01 (ENSEIGNEMENT EN CQ       Codes Projet / Formation       Image: Codes Projet / Formation         Lieu de dénart       Addition (ENSEIGNEMENT EN CQ       Confirmer le changement de statut       Image: Codes Projet / Formation         Lieu de dénart       ADM (RÉSIDENCE ADMINISTRATIO       Image: Codes Projet / Formation       Image: Codes Projet / Formation | d'établissement de<br>l'établissement de<br>rattachement<br>administratif<br><b>Contractuels</b> pas de<br>règle générale                                                                                              |

<u>L'ordre de mission est maintenant en statut 2</u> (en attente de validation VH1): Il est automatiquement transféré après confirmation du changement de statut au « VH1 ».

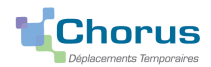

## PHAASE 3: DEMANDE DE REVISION DE L'ORDRE DE MISSION

Le VH1 (le chef d'établissement) ou le service gestionnaire (DAF 3, Catherine André) peuvent demander la révision de l'ordre de mission. Statut de l'ordre de mission : R- Révision

Étape 1 : prendre connaissance en cliquant sur « Historique » des motifs de la demande

Étape 2 : apporter les modifications et transférer à nouveau l'ordre de mission pour validation VH1.

| Chorus<br>Ordre de Mission E4TAZ                                                                                                    |                                                                                                    | Coût total prévisionnel de la mission 486.40 €<br>Statut R <sub>/</sub> - Révision                                                                                                    |
|----------------------------------------------------------------------------------------------------|----------------------------------------------------------------------------------------------------|----------------------------------------------------------------------------------------------------|
| Général Indemnités kilométriques Fi                                                                                                    | ais prévisionnel Historique                                                                                                    | Statut du document                                                                                                    |
| Destination principale ACADEMIE DE BORDEAUX (<br>Type de mission OM Personnels itinérants<br>DM Permanent de référence DPTE2<br>Objet de la mission SERVICES PARTAGES<br>ANNEE SCOLAIRE 2014/20<br>Enveloppes de moyens 0141RECT-SERV-PARTAGES<br>Centre de coûts CHORUS RECDGRH033 (SERVICES P<br>Domaine fonctionnel 0141-01 (ENSEIGNEMENT I<br>Déconr<br>Déconr<br>Date Niveau S<br>destination erronée - ne peuvent être su | Motif(s) de la<br>demande de<br>révision<br>Coll Codes Projet / Formation<br>ARTA A Activité 014100FC<br>En cd Frais prévisionnel<br>Histor<br>tatut<br>- Révision | Statut du document     Service     Service     Se |
|                                                                                                    | - Attente de validation VH1                                                                                                    | 0 GUAAA LILAS FOURNEL LÉA                                                                                                    |
| ■ 16/05/2015 12:40 ● ● ● ● 1                                                                                                    | - Création                                                                                                    | 0 GUAAA LILAS                                                                                                    |

# **© CRÉATION DES ÉTATS DE FRAIS**

Compte tenu du type de mission choisi et de la validation d'ordres de mission dont tous les déplacements énoncés sont faits, la validation de l'ordre de mission par le service gestionnaire entraine la création automatique par CHORUS DT de l'état de frais correspondant. Le service gestionnaire (DAF3, Catherine André) en assurera le traitement jusqu'à la mise en paiement dans CHORUS.

| G  | iénéral Indemr                                                                                                    | ités kilom                                                                                                    | étriques Frais prévisionnel Historique                                                                                                    |                                                                                | Historio                                                                                                    | que de l'ordre de                                                                  | missio                        |
|----|----------------------------------------------------------------------------------------------------|----------------------------------------------------------------------------------------------------|----------------------------------------------------------------------------------------------------|--------------------------------------------------------------------------------|----------------------------------------------------------------------------------------------------|------------------------------------------------------------------------------------|-------------------------------|
|    | Date                                                                                                    | Niveau                                                                                                    | Statut                                                                                                    | Nb jours                                                                       | Nom                                                                                                    | Destinataire                                                                       |                               |
| B  | 19/05/2015 00:19                                                                                                    | 000                                                                                                    | T - Traité                                                                                                    | 7                                                                              | CHORUS-DT                                                                                                    |                                                                                    |                               |
| B  | 16/05/2015 23:31                                                                                                    | 000                                                                                                    | T - Traité                                                                                                    | 3                                                                              | CHORUS-DT                                                                                                    |                                                                                    | $\sim$                        |
| B  | 15/05/2015 18:34                                                                                                    | 000                                                                                                    | T - Traité                                                                                                    | 1                                                                              | CHORUS-DT                                                                                                    |                                                                                    |                               |
|    | 15/05/2015 18:34                                                                                                    | 000                                                                                                    | V - Validé                                                                                                    | 0                                                                              | ANDREC                                                                                                    |                                                                                    |                               |
|    | 15/05/2015 18:34                                                                                                    | 000                                                                                                    | G - Attente de validation Gestionnaire                                                                                                    | 0                                                                              | ANDRE C Statut                                                                                                    | I genere par CH                                                                    | ORUS                          |
| I) | 15/05/2015 18:33                                                                                                    | 000                                                                                                    | 2 - Attente de validation VH1                                                                                                    | 0                                                                              | ANDRE CATHERINE                                                                                                    | ANDRE CATHERINE                                                                    |                               |
|    | 15/05/2015 18:32<br>2 traiets de 44 km par jou                                                                                                    | eee<br>r de déplace                                                                                                    | R - Révision<br>ment                                                                                                    | 0                                                                              | ANDRE CATHERINE                                                                                                    |                                                                                    |                               |
|    |                                                                                                    |                                                                                                    |                                                                                                    |                                                                                | GUAAA LILAS                                                                                                    | FOURNEL LEA                                                                        |                               |
| Ð  | 16/04/2015 15:15                                                                                                    | 000                                                                                                    | 2 - Attente de validation VH1                                                                                                    | 29                                                                             | TAURENT DARDON GAE                                                                                                    | T                                                                                  |                               |
|    | 16/04/2015 15:15<br>16/04/2015 14:59                                                                                                    | s DZDCM0:                                                                                                    | 2 - Attente de validation VH1 1 - Création                                                                                                    | 29<br>0                                                                        | GUAAA LILAS<br>GUAAA LILAS<br>LAURENT DARDON GAE                                                                                         | Montant à rembourse<br>Statut C1 - Payé pa                                         | r 147.32<br>ar CHORL          |
|    | 16/04/2015 15:15<br>16/04/2015 14:59<br>Chorus Etat de Frai<br>Sueren Ingeneration Frais                                                                                                    | s DZDCM0:                                                                                                    | 2 - Attente de validation VH1 1 - Création emnités kilométriques Historique                                                                                                    | 29<br>0                                                                        | Historique (                                                                                                    | Montant à rembourse<br>Statut C1 - Payé pa<br>de l'état de frais a                 | r 147.32<br>ar CHORU<br>ASSOC |
|    | 16/04/2015         15:15           16/04/2015         14:59             Chorus         Etat de Frais           Jouernes         Frais           Date         Maria                                                                                                    | s DZDCM0:                                                                                                    | 2 - Attente de validation VH1<br>1 - Création<br>emnités kilométriques<br>Statut<br>Statut                                                                                                    | 29<br>0<br>Nb jours                                                            | Historique (                                                                                                    | Montant à rembourse<br>Statut C1 - Payé pa<br>de l'état de frais a<br>Destinataire | r 147.32<br>ar CHORU<br>ASSOC |
|    | 16/04/2015         15:15           16/04/2015         14:59           Chorus         Etat de Frai           énéral         Frais           Date         21/05/2015           21/05/2015         00:52           Nouveau statut dans CHOI         CHOI                                                                                                    | s DZDCM0:<br>Ind<br>Niveau                                                                                                    | 2 - Attente de validation VH1<br>1 - Création<br>emnités kilométriques<br>Historique<br>Statut<br>C1 - Payé par CHORUS<br>on palement' " " (fichier 'F500030A_CHT026_Z50150520030522                                                                                                    | 29<br>0<br>Nb jours<br>5<br>_00001.txt')                                       | Historique (<br>Nom<br>CHORUS-DT                                                                                                    | Montant à rembourse<br>Statut C1 - Payé pa<br>de l'état de frais a<br>Destinataire | r 147.32<br>ar CHORU<br>ASSOC |
|    | Info/04/2015         15:15           16/04/2015         15:15           16/04/2015         14:59             Chorus         Etat de Frais           Date         21/05/2015         00:52           Nouveau statut dans CHOI         19/05/2015         00:19           Document DZDCH01 impo         Document DZDCH01 impo         10                                                                                                    | s DZDCM0:<br>Ind<br>Niveau                                                                                                    | 2 - Attente de validation VH1<br>1 - Création<br>emnités kilométriques<br>Historique<br>Statut<br>C1 - Payé par CHORUS<br>in palement' ''' (fichier' FS00030A_CHT026_Z50150520030524<br>CG - Intégré dans CHORUS<br>rus avec l'identifiant 0550129409AQUI2015                                                                                                    | 29<br>0<br>Nb jours<br>5<br>00001.txt*)<br>2                                   | Historique (<br>Nom<br>CHORUS-DT<br>CHORUS-DT                                                                                            | Montant à rembourse<br>Statut C1 - Payé pa<br>de l'état de frais a<br>Destinataire | r 147.32<br>Ir CHORU<br>ASSOC |
|    | 16/04/2015 15:15<br>16/04/2015 14:59<br>Chorus Etat de Frai<br>Chorus Etat de Frai<br>Date<br>21/05/2015 00:52<br>Nouveau statut dans CHOI<br>19/05/2015 00:19<br>Document DZDCHOI impo<br>19/05/2015 00:19                                                                                                    | S DZDCMO:<br>S DZDCMO:<br>Niveau<br>S S S S S S<br>US : Mise e<br>US : Mise o<br>S S S S<br>S S S<br>S S S S<br>S S S S<br>S S S S<br>S S S S S<br>S S S S S<br>S S S S S S<br>S S S S S S S S S S S S S S S S S S S S                                                                                                     | 2 - Attente de validation VH1<br>1 - Création<br>emnités kilométriques<br>Historique<br>Statut<br>C1 - Payé par CHORUS<br>en paiement' " " (fichier 'FS00030A_CHT026_Z50150520030524<br>CG - Intégré dans CHORUS<br>prus avec l'identifiant 0500129409AQUI2015<br>IF - Information<br>portée dans Chorus avec l'identifiant BKPFAQUI0500129409201                                                                                      | 29<br>0<br>Nb jours<br>5<br>00001.txt')<br>2<br>0                              | Historique (<br>Nom<br>CHORUS-DT<br>CHORUS-DT<br>CHORUS-DT                                                                               | Montant à rembourse<br>Statut C1 - Payé pa<br>de l'état de frais a<br>Destinataire | r 147.32<br>Ir CHORU<br>ASSOC |
|    | 16/04/2015 15:15<br>16/04/2015 14:59<br>Chorus Etat de Frai<br>Chorus Etat de Frai<br>21/05/2015 00:52<br>Nouveau statut dans CHOI<br>19/05/2015 00:19<br>Document D2DCHOI impo<br>19/05/2015 00:19<br>19/05/2015 00:19                                                                                                    | s DZDCM0:<br>s DZDCM0:<br>Niveau<br>S S S S S S S S S S S S S S S S S S S                                                                                                     | 2 - Attente de validation VH1<br>1 - Création<br>emnités kilométriques<br>Historique<br>Statut<br>C1 - Payé par CHORUS<br>en paiement' " " (fichier 'FS00030A_CHT026_Z50150520030524<br>CG - Intégré dans CHORUS<br>IF - Information<br>portée dans Chorus avec l'identifiant BKPFAQUI0500129409201<br>CE - En cours de traitement CHORUS                                                                                              | 29<br>0<br>Nb jours<br>5<br>00001.txt')<br>2<br>5<br>3                         | Historique (<br>Nom<br>CHORUS-DT<br>CHORUS-DT<br>CHORUS-DT<br>CHORUS-DT                                                                  | Montant à rembourse<br>Statut C1 - Payé pa<br>de l'état de frais a<br>Destinataire | r 147.32<br>ar CHORU<br>ASSOC |
|    | 16/04/2015 15:15<br>16/04/2015 15:15<br>16/04/2015 14:59<br>Chorus Etat de Frai<br>Chorus Etat de Frai<br>21/05/2015 00:52<br>Nouveau statut dans CHOI<br>19/05/2015 00:19<br>19/05/2015 00:19<br>19/05/2015 00:19<br>16/05/2015 23:31<br>16/05/2015 19:10                                                                                                    | s DZDCM0:<br>s DZDCM0:<br>Niveau<br>S S S S S S S S S S S S S S S S S S S                                                                                                     | 2 - Attente de validation VH1 1 - Création emmités kilométriques Historique Statut C1 - Payé par CHORUS em paiement' ''' (fichier 'F500030A_CHT026_Z50150520030520 CG - Intégré dans CHORUS rrus avec l'identifiant 0500129409AQUI2015 IF - Information portée dans Chorus avec l'identifiant BKPFAQUI0500129409201 CE - En cours de traitement CHORUS C0 - Attente de traitement CHORUS                                               | 29<br>0<br>Nb jours<br>5<br>00001.txt')<br>2<br>5<br>5<br>3<br>0               | Historique (<br>Nom<br>CHORUS-DT<br>CHORUS-DT<br>CHORUS-DT<br>CHORUS-DT<br>CHORUS-DT<br>CHORUS-DT<br>CHORUS-DT<br>CHORUS-DT<br>CHORUS-DT | Montant à rembourse<br>Statut C1 - Payé pa<br>de l'état de frais a<br>Destinataire | r 147.32<br>ar CHORU<br>ASSOC |
|    | 16/04/2015         15:15           16/04/2015         15:15           16/04/2015         14:59           Chorus         Etat de Frais           Cherus         Etat de Frais           Date         21/05/2015           21/05/2015         00:52           Nouveau statut dans CHOI         19/05/2015           19/05/2015         00:19           Pièce jointe du document 1         16/05/2015           16/05/2015         19:10           16/05/2015         19:10 | S DZDCMO:<br>S DZDCMO:<br>Ind<br>Niveau<br>S S S S<br>S S S S | 2 - Attente de validation VH1  1 - Création  emnités kilométriques Historique  Statut  C1 - Payé par CHORUS en paiement' ''' (fichier '500030A_CHT026_Z50150520030524 CG - Intégré dans CHORUS orus avec l'identifiant 0500129409AQUI2015 IF - Information portée dans Chorus avec l'identifiant BKPFAQUI0500129409201 CE - En cours de traitement CHORUS CO - Attente de traitement CHORUS GV - GV Attente de validation Gestionnaire | 29<br>0<br>Nbjours<br>5<br>00001.txt')<br>2<br>2<br>0<br>5<br>5<br>3<br>0<br>0 | Historique (<br>Nom<br>CHORUS-DT<br>CHORUS-DT<br>CHORUS-DT<br>CHORUS-DT<br>CHORUS-DT<br>CHORUS-DT<br>ANDRE CATHERINE<br>ANDRE CATHERINE  | Montant à rembourse<br>Statut C1 - Payé pa<br>de l'état de frais a<br>Destinataire | r 147.32<br>ar CHORU<br>assoc |

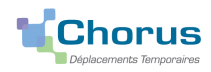

## **6** RECHERCHER UN ORDRE DE MISSION OU UN ETAT DE FRAIS

Étape 1 : sur la page d'accueil cliquer sur « ordre de mission » ou « état de frais », puis sur « Rechercher »

Résultat : par défaut ne s'affiche que le statut « en cours de création »

| Généra ( | 🍳 Sélecti | on d'un Ordre de Mission |               |             |                         |                              |              | statuts         | auti |
|----------|-----------|--------------------------|---------------|-------------|-------------------------|------------------------------|--------------|-----------------|------|
| D        |           | Société EBORD (M.E       | .N. : ACADÉMI |             | Individu                | 00CDF89C073E853 (S           | IAAA GER     |                 | -    |
| _        |           | N° de document           |               |             | Depuis le               |                              | /            |                 |      |
| M.Dor    | Desti     | nation principale        |               |             | Niveau                  | En cours de création         | ~            |                 |      |
| MPen     |           |                          |               | 🖋 Recherch  | er 🛛 🗱 Effacer          | Tous<br>En cours de création |              |                 |      |
| Ť.       | N°        | Destination principale   |               | Date Début  | Objet                   | A valider                    |              | Type de mission |      |
|          | D2QT7     | DAX                      |               | 08/12/2014  | Missions inspection déc | Validés                      | n            | OM Ponctuel     |      |
| En       | D2QRE     | ACADEMIE DE BORDEAUX     |               | 04/11/2014  | Missions inspection No  | Refusés                      | n            | OM Personnels i |      |
| Cent     | D2QQ2     | PERIGUEUX                |               | 07/10/2014  | Missions inspection oct | :obre 2 179.40 €             | 1 - Création | OM Personnels i |      |
|          | D2QDK     | ACADEMIE DE BORDEAUX     |               | 04/11/2014  | Missions inspection No  | vembr 121.36 €               | 1 - Création | OM Personnels i |      |
|          | D2Q57     | ACADEMIE DE BORDEAUX     |               | 08/09/2014  | Missions inspection Sep | ptembr 193.76 €              | 1 - Création | OM Personnels i |      |
| Généra   | Q Sélecti | on d'un Etat de Frais    |               |             | _                       | _                            |              | X               |      |
|          |           | Société EBORD (M.E       | .N. : ACADÉMI |             | Individu                | 00CDF89C073E853 (S           | SIAAA GER/ Q |                 |      |
|          |           | Nº de document           |               |             | Depuis le               |                              |              |                 |      |
| D        |           | Niveau En cours de       | création      | ~           |                         |                              |              |                 |      |
|          |           |                          |               | 🖋 Recherch  | er 🗙 Effacer            |                              |              |                 |      |
|          | N°        | Destination principale   | Date Début    | Objet       |                         | Montant                      | Statut       | Type d'EF       |      |
| Ce       |           |                          |               | Aucune donn | ée n'est disponible     |                              |              |                 |      |

### Étape 2 : résultat

| Cho      |                                                                | de Mission D2QT7 (SIAAA GERAL                                                                                                    | DINE)                                                                                                    |                                                                                                    | C                                                                    | oût total prév                                                                 | visionnel de la mission 397.28 €<br>1 - Création                                     |
|----------|----------------------------------------------------------------|----------------------------------------------------------------------------------------------------|----------------------------------------------------------------------------------------------------|----------------------------------------------------------------------------------------------------|----------------------------------------------------------------------|--------------------------------------------------------------------------------|--------------------------------------------------------------------------------------|
| Cánár    | Selectio                                                       | n a un Orare ae Mission                                                                                                    |                                                                                                    |                                                                                                    |                                                                      |                                                                                |                                                                                      |
| Gener    |                                                                | Société EBORD (M.E.N.                                                                                                    | : ACADÉMI                                                                                                    | Individu 00CDF89                                                                                                    | C073E853 (SIA                                                        | AA GER/ 🔍                                                                      | Los différente statute                                                               |
|          | 1                                                              | N° de document                                                                                                    |                                                                                                    | Depuis le                                                                                                    |                                                                      |                                                                                | Les differents statuts                                                               |
|          | Destin                                                         | ation principale                                                                                                    |                                                                                                    | Niveau Tous                                                                                                    |                                                                      | ~                                                                              | de l'ordre de mission :                                                              |
|          |                                                                |                                                                                                    |                                                                                                    |                                                                                                    |                                                                      |                                                                                | 1 création                                                                           |
| OM Per   |                                                                |                                                                                                    | _ Recherc                                                                                                    | her <u>Effacer</u>                                                                                                    |                                                                      |                                                                                | 2 en attente de                                                                      |
|          | N°                                                             | Destination principale                                                                                                    | Date Début                                                                                                    | t Objet                                                                                                    | Montant                                                              | Statut                                                                         | validation VH1                                                                       |
|          | D2QT7                                                          | DAX                                                                                                    | 08/12/2014                                                                                                    | Missions inspection décembr                                                                                                    | 397.28 €                                                             | 1 - Création                                                                   | <b>G</b> attente de validation                                                       |
|          | D2QS7                                                          | DAX                                                                                                    | 08/12/2014                                                                                                    | Missions inspection décembr                                                                                                    | 397.28 €                                                             | T - Traité                                                                     |                                                                                      |
| Er       | D2QRQ                                                          | PARIS                                                                                                    | 06/01/2015                                                                                                    | CAPN                                                                                                    | 305.04 €                                                             | T - Traité                                                                     | gestionnaire                                                                         |
| Cen      | D2PKR                                                          | ACADEMIE DE BORDEAUX                                                                                                    | 01/01/2014                                                                                                    | Missions inspection                                                                                                    | 0.00€                                                                | V - Validé                                                                     | V Validé                                                                             |
|          | D2QRE                                                          | ACADEMIE DE BORDEAUX                                                                                                    | 04/11/2014                                                                                                    | Missions inspection Novembr                                                                                                    | 149.48 €                                                             | 1 - Création                                                                   | T Traité (transformé en                                                              |
| 1        | D2QQ2                                                          | PERIGUEUX                                                                                                    | 07/10/2014                                                                                                    | Missions inspection octobre 2                                                                                                    | 179.40 €                                                             | 1 - Création                                                                   | átat do fraic)                                                                       |
|          | D2QG8                                                          | ACADEMIE DE BORDEAUX                                                                                                    | 06/01/2015                                                                                                    | MISSION D'INSPECTION                                                                                                    | 355.53€                                                              | T - Traité                                                                     |                                                                                      |
|          | D2QDK                                                          | ACADEMIE DE BORDEAUX                                                                                                    | 04/11/2014                                                                                                    | Missions inspection Novembr                                                                                                    | 121.36 €                                                             | 1 - Création                                                                   | R Revision                                                                           |
|          | D2Q57                                                          | ACADEMIE DE BORDEAUX                                                                                                    | 08/09/2014                                                                                                    | Missions inspection Septembr                                                                                                    | 193.76€                                                              | 1 - Création                                                                   | F Annulé                                                                             |
|          | D2PD9                                                          | ACADEMIE DE BORDEAUX                                                                                                    | 01/01/2015                                                                                                    | CHAUFFEUR                                                                                                    | 0.00€                                                                | F - Annulé                                                                     |                                                                                      |
| <u>i</u> | D2Q2R                                                          | PYRENEES-ATLANTIQUES                                                                                                    | 01/01/2015                                                                                                    | aa                                                                                                    | 0.00€                                                                | F - Annulé                                                                     | OM Permanent                                                                         |
|          | D2Q2Z                                                          | ACADEMIE DE BORDEAUX                                                                                                    | 01/01/2015                                                                                                    | MISSION D'INSPECTION                                                                                                    | 0.00€                                                                | V - Validé                                                                     | OM Permanent                                                                         |
| Déco     | D2Q2Y                                                          | PYRENEES-ATLANTIQUES                                                                                                    | 01/01/2015                                                                                                    | aa                                                                                                    | 30.50 €                                                              | F - Annulé                                                                     | OM Personnels i ?                                                                    |
|          | Pag                                                            | je 1 sur 2 🕨 🕅 C                                                                                                    |                                                                                                    |                                                                                                    |                                                                      |                                                                                | Résultat : 20                                                                        |
| Généra   | 🍳 Sélecti                                                      | on d'un Etat de Frais                                                                                                    |                                                                                                    |                                                                                                    |                                                                      |                                                                                |                                                                                      |
| J        |                                                                | Société EBORD (M E                                                                                                    |                                                                                                    | Todividu 000                                                                                                    | DE80C073E853                                                         | (STAAA GER                                                                     | Les différents statuts                                                               |
|          |                                                                | Nº de desument                                                                                                    |                                                                                                    | Dopuis lo                                                                                                    |                                                                      | CONVICEN                                                                       | de l'état de frais                                                                   |
|          |                                                                | N' de document                                                                                                    |                                                                                                    | Depuis le                                                                                                    |                                                                      |                                                                                | GC attente de contrôle                                                               |
|          |                                                                | Niveau Tous                                                                                                    |                                                                                                    |                                                                                                    |                                                                      |                                                                                | destionnaire                                                                         |
|          |                                                                |                                                                                                    | Rech                                                                                                    | ercher 🛛 💥 Effacer                                                                                                    |                                                                      |                                                                                | GV attente de                                                                        |
|          | N°                                                             | Destination principale                                                                                                    | Date Début Objet                                                                                                    |                                                                                                    | Montant                                                              | Stat                                                                           | validation destionnaire                                                              |
|          | D205701                                                        | DAX                                                                                                    | 08/12/2014 Missions i                                                                                                    | nspection décembre 2014                                                                                                    | 397.28 €                                                             | GC - Atten                                                                     | CE on cours do                                                                       |
| Ce       | D208001                                                        | PARIS                                                                                                    | 06/01/2015 CAPN                                                                                                    |                                                                                                    | 135.04 €                                                             | CE - En cou                                                                    |                                                                                      |
| Er       |                                                                |                                                                                                    |                                                                                                    |                                                                                                    |                                                                      |                                                                                | traitement CHORUS                                                                    |
|          | D20G801                                                        | ACADEMIE DE BORDEAUX                                                                                                    | 06/01/2015 MISSION                                                                                                    | D'INSPECTION                                                                                                    | 355.53 C                                                             | GC - Atten                                                                     |                                                                                      |
|          | D2QG801<br>D2PKU01                                             | ACADEMIE DE BORDEAUX                                                                                                    | 06/01/2015 MISSION<br>08/09/2014 Missions i                                                                                                    | D'INSPECTION                                                                                                    | 355.53 €<br>193.76 €                                                 | GC - Atten<br>CE - En cou                                                      | C1 pavé par CHORUS                                                                   |
|          | D2QG801<br>D2PKU01<br>D2PLR01                                  | ACADEMIE DE BORDEAUX<br>ACADEMIE DE BORDEAUX                                                                                                 | 06/01/2015 MISSION<br>08/09/2014 Missions i<br>07/10/2014 Missions i                                                                                                    | D'INSPECTION<br>nspection Septembre 2014                                                                                                    | 355.53 €<br>193.76 €<br>337.26 €                                     | GC - Atten<br>CE - En cou<br>GC - Atten                                        | <u>C1 payé par CHORUS</u>                                                            |
|          | D2QG801<br>D2PKU01<br>D2PLR01<br>D2PMA01                       | ACADEMIE DE BORDEAUX<br>ACADEMIE DE BORDEAUX<br>ACADEMIE DE BORDEAUX                                                                         | 06/01/2015 MISSION<br>08/09/2014 Missions i<br>07/10/2014 Missions i<br>07/10/2014 Missions i                                                                                                    | D'INSPECTION<br>nspection Septembre 2014<br>nspection octobre 2014                                                                                            | 355.53 €<br>193.76 €<br>337.26 €                                     | GC - Atten<br>CE - En cou<br>GC - Atten                                        | <u>C1 payé par CHORUS</u><br><b>R</b> Révision                                       |
|          | D2QG801<br>D2PKU01<br>D2PLR01<br>D2PMA01                       | ACADEMIE DE BORDEAUX<br>ACADEMIE DE BORDEAUX<br>ACADEMIE DE BORDEAUX<br>ACADEMIE DE BORDEAUX                                                 | 06/01/2015 MISSION<br>08/09/2014 Missions i<br>07/10/2014 Missions i<br>07/10/2014 Missions i<br>04/11/2014 Missions i                                                                                                    | D'INSPECTION<br>nspection Septembre 2014<br>nspection octobre 2014<br>nspection octobre 2014<br>nspection Novembre 2014                                       | 355.53 €<br>193.76 €<br>337.26 €<br>337.26 €                         | GC - Atten<br>CE - En cou<br>GC - Atten<br>A - An                              | <u>C1 payé par CHORUS</u><br>R Révision<br>A Annulé                                  |
|          | D2QG801<br>D2PKU01<br>D2PLR01<br>D2PMA01<br>D2PMC01            | ACADEMIE DE BORDEAUX<br>ACADEMIE DE BORDEAUX<br>ACADEMIE DE BORDEAUX<br>ACADEMIE DE BORDEAUX<br>ACADEMIE DE BORDEAUX                         | 06/01/2015         MISSION           08/09/2014         Missions i           07/10/2014         Missions i           07/10/2014         Missions i           04/11/2014         Missions i           08/12/2014         Missions i | D'INSPECTION<br>nspection Septembre 2014<br>nspection octobre 2014<br>nspection octobre 2014<br>nspection Novembre 2014<br>nspection décembre 2014            | 355.53 €<br>193.76 €<br>337.26 €<br>337.26 €<br>121.36 €             | GC - Atten<br>CE - En cou<br>GC - Atten<br>A - An<br>GC - Atten                | C1 payé par CHORUS<br>R Révision<br>A Annulé                                         |
|          | D2QG801<br>D2PKU01<br>D2PLR01<br>D2PMA01<br>D2PMC01<br>D2PMF01 | ACADEMIE DE BORDEAUX<br>ACADEMIE DE BORDEAUX<br>ACADEMIE DE BORDEAUX<br>ACADEMIE DE BORDEAUX<br>ACADEMIE DE BORDEAUX<br>ACADEMIE DE BORDEAUX | 06/01/2015         MISSION           08/09/2014         Missions i           07/10/2014         Missions i           07/10/2014         Missions i           04/11/2014         Missions i           08/12/2014         Missions i | D'INSPECTION<br>nspection Septembre 2014<br>nspection octobre 2014<br>nspection octobre 2014<br>nspection Novembre 2014<br>nspection décembre 2014            | 355.53 €<br>193.76 €<br>337.26 €<br>337.26 €<br>121.36 €<br>367.07 € | GC - Atten<br>CE - En cou<br>GC - Atten<br>A - An<br>GC - Atten<br>GC - Atten  | C1 payé par CHORUS<br>R Révision<br>A Annulé<br>e de co EF Classique                 |
|          | D2QG801<br>D2PKU01<br>D2PLR01<br>D2PMA01<br>D2PMC01<br>D2PMF01 | ACADEMIE DE BORDEAUX<br>ACADEMIE DE BORDEAUX<br>ACADEMIE DE BORDEAUX<br>ACADEMIE DE BORDEAUX<br>ACADEMIE DE BORDEAUX<br>ACADEMIE DE BORDEAUX | 06/01/2015         MISSION           08/09/2014         Missions i           07/10/2014         Missions i           07/10/2014         Missions i           04/11/2014         Missions i           08/12/2014         Missions i | D'INSPECTION<br>nspection Septembre 2014<br>nspection octobre 2014<br>nspection octobre 2014<br>nspection Novembre 2014<br>nspection décembre 2014            | 355.53 €<br>193.76 €<br>337.26 €<br>121.36 €<br>367.07 €             | GC - Atten<br>CE - En cou<br>GC - Atten<br>A - An<br>GC - Atten<br>GC - Atten  | C1 payé par CHORUS<br>R Révision<br>A Annulé<br>e de co EF Classique                 |
|          | D2QG801<br>D2PKU01<br>D2PLR01<br>D2PMA01<br>D2PMC01<br>D2PMF01 | ACADEMIE DE BORDEAUX<br>ACADEMIE DE BORDEAUX<br>ACADEMIE DE BORDEAUX<br>ACADEMIE DE BORDEAUX<br>ACADEMIE DE BORDEAUX<br>ACADEMIE DE BORDEAUX | 06/01/2015         MISSION           08/09/2014         Missions i           07/10/2014         Missions i           07/10/2014         Missions i           04/11/2014         Missions i           08/12/2014         Missions i | D'INSPECTION<br>nspection Septembre 2014<br>nspection octobre 2014<br>nspection octobre 2014<br>nspection Novembre 2014<br>nspection décembre 2014            | 355.53 €<br>193.76 €<br>337.26 €<br>337.26 €<br>121.36 €<br>367.07 € | GC - Atten<br>CE - En cou<br>GC - Atten<br>A - An<br>GC - Atten<br>GC - Atten  | C1 payé par CHORUS<br>R Révision<br>A Annulé<br>e de co EF Classique<br>Récultat : 8 |
| Déco     | D2QG801<br>D2PKU01<br>D2PLR01<br>D2PMA01<br>D2PMC01<br>D2PMF01 | ACADEMIE DE BORDEAUX<br>ACADEMIE DE BORDEAUX<br>ACADEMIE DE BORDEAUX<br>ACADEMIE DE BORDEAUX<br>ACADEMIE DE BORDEAUX<br>ACADEMIE DE BORDEAUX | O6/01/2015         MISSION           08/09/2014         Missions i           07/10/2014         Missions i           07/10/2014         Missions i           04/11/2014         Missions i           08/12/2014         Missions i | D'INSPECTION<br>nspection Septembre 2014<br>nspection octobre 2014<br>nspection octobre 2014<br>nspection Novembre 2014<br>nspection décembre 2014<br>gistrer | 355.53 €<br>193.76 €<br>337.26 €<br>337.26 €<br>121.36 €<br>367.07 € | GC - Atten<br>CE - En cou<br>GC - Atten<br>A - Ar<br>GC - Atten<br>GC - Attent | C1 payé par CHORUS<br>R Révision<br>A Annulé<br>e de co EF Classique<br>Résultat : 8 |

CHORUS DT - Guide de saisie (mise à jour septembre 2019) - Déplacements des personnels exerçant dans plusieurs établissements